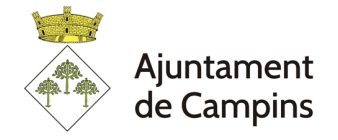

#### MANUAL PER FER UNA INSTÀNCIA ELECTRÒNICA

#### Pas 1. Entrar a la web de l'Ajuntament: www.campins.cat

| Ajuntament Y | Actualitat > | El Municipi ~                                                   | Adreçes i Telèfons                                                                                                    | Plànol                                                                                                    | Contactar ~        | Biblioteca | Consell de Poble | Escola l'Alzinar de                        | Campins<br>Search       | f ©              | G Traduelx ^   |
|--------------|--------------|-----------------------------------------------------------------|----------------------------------------------------------------------------------------------------|----------------------------------------------------------------------------------------------------|--------------------|------------|------------------|--------------------------------------------|-------------------------|------------------|----------------|
| Inici        |              | Sime<br>vo<br>S'obre<br>sol<br>Consulta<br>forma d<br>https://v | Campins<br>Campins<br>or 22 d'abril, e le P<br>Fira de Sant Jo<br>e l termini de pre<br>l'icitude fran et l<br>les Bases de part<br>e présentació de si<br>ampinscat/el-municip/ | ica de la Vi<br>sta a la<br>rdi?<br>sentació c<br>isentació c<br>icipació :<br>ol·licitud<br>sant-jord-20 | de<br>i la<br>123, |            | S                | Lance jestors                              | Piens Mur<br>Viess & pr | nicipals<br>ters |                |
|              |              |                                                                 |                                                                                                    | Consulta I                                                                                                | les bases          |            | Go               | vern i transparència<br>Informació oficial | Anuncis o               | ficials          | Reservations - |

### Pas 2. Entrar a l'apartat Seu electrònica

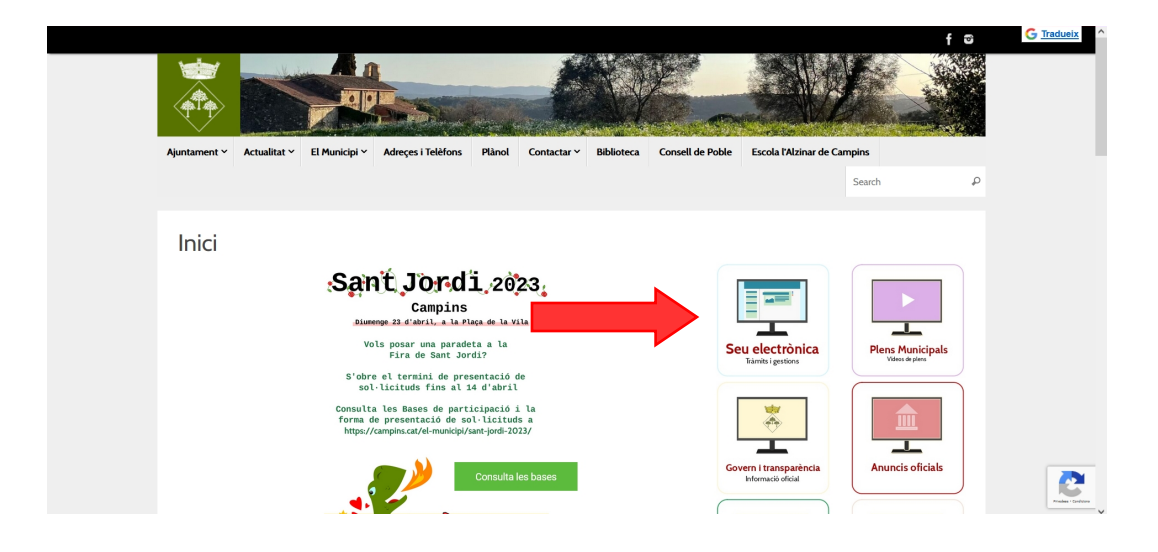

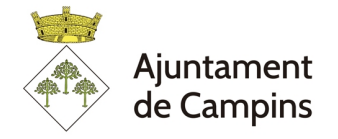

|                                                                                                    | The Indiana and the second  |
|----------------------------------------------------------------------------------------------------|-----------------------------|
| Care of the strend of the                                                                                                    |                             |
|                                                                                                    |                             |
|                                                                                                    | A LINE STREET IN ST         |
| INFORMACIÓ GENERAL CATÀLEG DE TRÀMITS CARPETA ELECTRÒNICA                                                                                           | CITA PRÈVIA                 |
|                                                                                                    |                             |
|                                                                                                    |                             |
|                                                                                                    |                             |
| Catàleg de tràmits                                                                                                    | La meva carpeta electrònica |
| Catàleg de tràmits                                                                                                    | La meva carpeta electrònica |
| Catàleg de tràmits TRAMITS DESTACATS  • Sobiciud de Certificat o Volant d'Empadronament                                                             | La meva carpeta electrònica |
| Catàleg de tràmits TRÀMITS DESTACATS  • Sol·licitud de Certificat o Volant d'Empadronament • Instancia General                                      | La meva carpeta electrònica |
| Catàleg de tràmits           TRAMITS DESTACATS                • SoHichud de Certificat o Volant d'Empadronament                 • Instancia General | La meva carpeta electrònica |

### Pas 3. Triar opció «instància general»

Pas 4. Identificar-se amb certificat digital idcat mòbil o d'altres. En cas de no tenir certificat, veure annex.

| INFORMACIÓ GENERAL                 | CATÀLEG DE TRÀMITS               |                                      |                                                                    |                                            |
|------------------------------------|----------------------------------|--------------------------------------|--------------------------------------------------------------------|--------------------------------------------|
| Inici Identificació Electrònica    |                                  |                                      |                                                                    |                                            |
|                                    |                                  |                                      |                                                                    |                                            |
| IDENTIFICACIÓ ELECTRÒ              | INICA                            |                                      |                                                                    |                                            |
| En virtut de l'article 9 de la Lle | i 39/2015, d'1 d'octubre, del Pr | ocediment Administratiu Comú de      | e les Administracions Públiques, les Administracions Públiques est | an obligades a verificar la identitat dels |
| interessats en el procediment      | administratiu.                   |                                      |                                                                    |                                            |
| Amb la finalitat de garantir el    | no repudi de les actuacions qu   | e realitzi, el sistema guardarà una  | auditoria amb segellat de temps de totes les operacions            |                                            |
|                                    |                                  |                                      | mòbil                                                              |                                            |
|                                    |                                  |                                      |                                                                    |                                            |
|                                    |                                  | Accedeixi amb Cei                    | rtificat Digital i amb idCat Móbil                                 |                                            |
|                                    |                                  |                                      |                                                                    |                                            |
|                                    |                                  |                                      |                                                                    |                                            |
|                                    |                                  | CI                                   | ( <b>•</b> . v e                                                   |                                            |
|                                    |                                  | Accedeixi amb Certificat Digital, DM | Nie i els sistemes de claus concertades de Cl@ve                   |                                            |
|                                    |                                  |                                      |                                                                    |                                            |

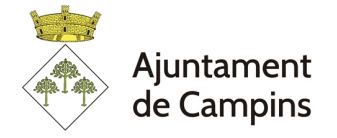

# Pas 5. Escollir l'opció «Tramitació electrònica»

| IFORMACIÓ GENERAL         | CATÀLEG DE TRÀMITS            |                                    |          |          |                         |                             |   |
|---------------------------|-------------------------------|------------------------------------|----------|----------|-------------------------|-----------------------------|---|
| i Catàleg de tràmits Insi | ància General                 |                                    |          |          |                         |                             |   |
|                           |                               |                                    |          |          |                         |                             |   |
| INSTÀNCIA GENER           | AL                            |                                    |          | <u> </u> | Descarregar<br>nstància | e Tramitació<br>Electrònica |   |
| Fitxa Informativ          | /a                            |                                    |          |          |                         |                             |   |
| Codi SIA                  | Nom del Tràmit                |                                    |          |          |                         |                             |   |
| 2202795                   | Instància Genera              | i -                                |          |          |                         |                             |   |
| Descripció                |                               |                                    |          |          |                         |                             |   |
| Aquest tràmit permet      | relacionar-se amb aquesta Ent | tat a qualsevol persona física o j | urídica. |          |                         |                             |   |
|                           |                               |                                    |          |          |                         | /                           | 1 |

### Pas 6. Seguir passos del formulari:

| spersenses journees journees journees journees   Comproved of a la identified   spersenses 2000/2002/2000/7/2000/00/400/1000/2000/2000/2000/2000/20                                                                                                    |                                                                                                    | 2                     |                                                                                                    |                                                                      |                                                                                                    |
|----------------------------------------------------------------------------------------------------|----------------------------------------------------------------------------------------------------|-----------------------|----------------------------------------------------------------------------------------------------|----------------------------------------------------------------------|----------------------------------------------------------------------------------------------------|
| and and and and and and and and and and                                                                                                    | Representació                                                                                                    | Formulari             | Documents                                                                                                    | Signar                                                               | Justificant de recepció                                                                                                    |
| Date i Nora d'autenticació 2702/2023 1.277   Diversition d'autentication 2702/2023 1.277   Diversition d'autentication d'autentication d'autentication                                                                                                    | Comprovació de la i                                                                                                    | identitat             |                                                                                                    |                                                                      |                                                                                                    |
| Note:   Status   Status                                                                                                    | Data i hora d'autenticació<br>Cognoms, Nom                                                                                                    | 27/02/2023 12:07      |                                                                                                    |                                                                      |                                                                                                    |
| Weige regulated   it is sessio   Com actuo en aquest tràmit?   Soc Interessat   Soc Interessat   Triar si sou interessats o representants.   Soc Interessat   Commonol   Soc Interessat   Commonol   Soc Interessat   Commonol   Soc Interessat   Commonol   Soc Interessat   Commonol   Soc Interessat   Commonol   Soc Interessat   Commonol   Soc Interessat   Commonol   Soc Interessat   Commonol   Soc Interessat   Commonol   Soc Interessat   Commonol   Soc Interessat   Commonol   Soc Interessat   Commonol   Soc Interessat   Commonol Commonol Comm                                                                                                    | NIF/CIF<br>Proveïdor d'identitat<br>Sistema d'identitat                                                                                                    |                       |                                                                                                    |                                                                      |                                                                                                    |
| Con actuo en aquest tràmit?  Soci tritteressat Soci et representant  Contençat  Contença                                                 | Nivell de seguretat<br>IP<br>Id. sessió                                                                                                    | 00000z30xey7cgqm5vv64 | ixn4iiyvgyudtph04o7gmi2g43ip2v                                                                                   |                                                                      |                                                                                                    |
| Soc Interessat<br>Soc et representant<br>Triar si sou interessats o representants.<br>Triar si sou interessats o representants.<br>Triar si sou interessats o r | Com actuo en aque                                                                                                    | st tràmit?            |                                                                                                    |                                                                      |                                                                                                    |
| Irlar si sou interessats o representants.  Irlar si sou interessats o representants.  Irlar si sou interessats                                                  | C Sés l'interessat                                                                                                    | <b>— — —</b> •        | •••                                                                                                    |                                                                      |                                                                                                    |
| Termente  Contenças                                                                                                    | J Soc l'interessat                                                                                                    |                       | R CL COLLINTORO                                                                                                  | coto o Hony                                                          | ocontante                                                                                                    |
| Model*  Exerciticació Correce electrónic * Model*  Exerciticació Correce electrónic av  Correce electrónic av  Correce electrónic que s'neufficació electrónic ave they indús. Per recelir la neufficació electrónica serà mecenari accede amb un certificat de persona fluca de l'induce de lectrónica serà mecenari accede amb un certificat de persona fluca de l'induce de lectrónica que s'neufficació electrónica serà mecenari accede amb un certificat de persona fluca de l'induce de lectrónica que s'neufficació electrónica serà mecenari accede amb un certificat de persona fluca de l'induce de lectrónica que s'neufficació electrónica serà mecenari accede amb un certificat de persona fluca de l'induce de lectrónica que sol i perquià us posseu en constacte amb l'induce a vector a certificat a l'Ajuntament                                                                                                    | Sóc el representant                                                                                                    | odera <u>notaria</u>  | ii si sou intere                                                                                                 | ssats o repi                                                         | esentants.                                                                                                    |
| Electronica                                                                                                    | Soc el representant       Tepresenta     Control       Tepresenta     Control       Dades a l'efecte de                                                                                                    | notificacions         |                                                                                                    |                                                                      | esentants.                                                                                                    |
| Exposa / sol·licita  Posa En aquest apartat s'especifica qui sou i perquè us poseu en contacte amb l'Ajuntament Ancta* En aquest apartat heu d'indicar que sol·liciteu a l'Ajuntament                                                                                                    | Soc el representant     Copresenta     Opresenta     Opresenta | notificacions         |                                                                                                    |                                                                      | esentants.                                                                                                    |
| En aquest apartat s'especifica qui sou i perquè us poseu en contacte amb<br>l'Ajuntament<br>antera *<br>En aquest apartat heu d'indicar que sol·liciteu a l'Ajuntament                                                                                                    | Soc et representant                                                                                                    | notificacions         | COMENÇAR                                                                                                    |                                                                      | bil *                                                                                                    |
| En aquest apartat s'especifica qui sou i perquè us poseu en contacte amb<br>l'Ajuntament<br>Monta*<br>En aquest apartat heu d'indicar que sol·liciteu a l'Ajuntament                                                                                                    | Soc et representant  Copresenta  Dades a l'efecte de  Migà de notificació  Electrònica  Evecordi que la notificació es remet  Exposa / sol·licita                                                                                                    | notificacions         | COMENÇAR                                                                                                    | ssats o repr                                                         | bil *                                                                                                    |
| En aquest apartat heu d'indicar que sol·liciteu a l'Ajuntament                                                                                                    | Soc el representant Cepresenta Dades a l'efecte de Migà de notificado Electrónica Exposa / sol·licita Exposa                                                                                                    | notificacions         | COMENÇAR                                                                                                    | ssats o repr                                                         | es en constructiones en la construction de la construction de la const |
| En aquest apartat heu d'indicar que sol·liciteu a l'Ajuntament                                                                                                    | Sociel representant  Copresenta  Dades a l'efecte de  Migà de notificació Electrónica  Exposa / sol·licita  xposa En aquest ag l'Ajuntament                                                                                                    | notificacions         | COMENÇAR<br>eshag indos. Per recolle la nostificació electrónica<br>il sou i perquè us p                         | een neessan accele and un certifica                                  | es +<br>de persons flaca de fraceressa:<br>te amb                                                                                                    |
|                                                                                                    | Sociel representant  Copresenta  Dades a l'efecte de  Migà de notificació Electrónica  Exposa / sol·licita  Exposa En aquest ap l'Ajuntament  Sorticta *                                                                                                    | notificacions         | COMENÇAR<br>estrag indös. Per recolle la notificació electrónica<br>il sou i perquè us p                         | een recesson accede amb un certifica                                 | escritarits.                                                                                                    |
|                                                                                                    | Sociel representant  Copresenta  Dades a l'efecte de  Migà de notificació Electrònica  tecordi que la notificació es remet  Exposa / sol·licita  Exposa En aquest ap l'Ajuntamen  Sol·licita * En aquest ap                                                                                                    | notificacions         | COMENÇAR<br>eshag indos. Per recolle la notificació electrónica<br>il sou i perquè us p<br>que sol·liciteu a l'A | een neessan accele anb un certifica<br>oseeu en contacc<br>juntament | es en terreresse.                                                                                                    |

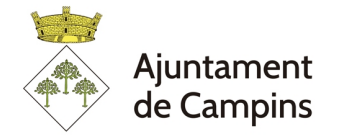

# Si es desitja aportar documents:

| REGISTRE D'ENTRADA<br>Procediment: Instància General |                                             |                                              |                                     |                               |
|------------------------------------------------------|---------------------------------------------|----------------------------------------------|-------------------------------------|-------------------------------|
| 0                                                    | 2                                           | 3                                            | 4                                   | 5                             |
| Representació                                        | Formulari                                   | Documents                                    | Signar                              | Justificant de recepció       |
| Documentació addicior                                | nal                                         |                                              |                                     |                               |
| (*) En virtut de l'article 28.1 de                   | e la Llei 39/2015, d'1 d'octubre, del Proce | ediment Administratiu Comú de les Administra | acions Públiques, els interessats p | odran aportar qualsevol altre |
| Pujar fitxer                                         |                                             |                                              |                                     |                               |
|                                                      |                                             | No hi ha cap document carregat               |                                     |                               |
|                                                      |                                             |                                              |                                     |                               |
|                                                      |                                             | SEGÜENT                                      |                                     |                               |
|                                                      |                                             | Anterior                                     |                                     |                               |
|                                                      |                                             |                                              |                                     |                               |
|                                                      |                                             |                                              |                                     |                               |
|                                                      |                                             | 3                                            |                                     |                               |
|                                                      |                                             |                                              |                                     |                               |
|                                                      |                                             | r aocument                                   | ×                                   |                               |
|                                                      | de la Liei 39/. Requisit de valides         | a *                                          | essat                               |                               |
|                                                      | AP: Descripció docu                         | ment, per exemple: factura, pressupost, etc. | -                                   |                               |
|                                                      |                                             |                                              |                                     |                               |
|                                                      |                                             | accūrur.                                     |                                     |                               |
|                                                      |                                             | SEGGENT                                      |                                     |                               |
|                                                      |                                             | Anterior                                     |                                     |                               |
|                                                      |                                             |                                              |                                     |                               |
|                                                      |                                             |                                              |                                     |                               |
|                                                      |                                             |                                              |                                     |                               |
| 0                                                    | 2                                           |                                              |                                     |                               |
|                                                      | Carrega                                     | r document                                   | ×                                   |                               |
|                                                      | PUJAR ARXIU                                 |                                              |                                     |                               |
|                                                      | de la Llei 39/.<br>enient                   | Seleccioni un fitxer                         | essats                              |                               |
|                                                      | API fi                                      | itxer que voleu aportar                      | ·                                   |                               |
|                                                      |                                             | CARREGAR                                     |                                     |                               |
|                                                      | Р                                           | as 2. Clicar a carregar                      |                                     |                               |
|                                                      |                                             |                                              |                                     |                               |
|                                                      |                                             |                                              |                                     |                               |

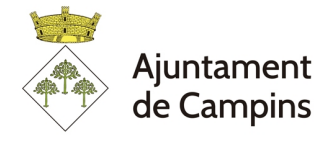

#### Pas 7. Marcar els consentiments i signar sol·licitud

| 1                              | 🕨 🗆 He estat informat què aqu    | ] He estat informat què aquesta entitat tractarà i guardarà les dades aportades a la instància i la documentació que l'acompanya per a la realització d'actuacions administratives |                      |  |  |  |  |  |  |
|--------------------------------|----------------------------------|----------------------------------------------------------------------------------------------------|----------------------|--|--|--|--|--|--|
|                                | Informació bàsica sobre protec   | Informació básica sobre protecció de dades                                                                                                    |                      |  |  |  |  |  |  |
|                                | Responsable Ajunta               | ment de Campins                                                                                                    |                      |  |  |  |  |  |  |
|                                | Finalitat Tramita                | ar procediments i actuacions administratives.                                                                                                    |                      |  |  |  |  |  |  |
|                                | Legitimació Compl                | iment d'una missió realitzada en interès públic o en l'exercici de poders públics atorgats a aquesta Entitat.                                                                      |                      |  |  |  |  |  |  |
|                                | Destinataris Se ced              | ran dades, si escau, a altres Administracions Públiques i als Encarregats del Tractament de les Dades. No hi ha previsió de transferències a tercers països.                       |                      |  |  |  |  |  |  |
|                                | Drets Accedi                     | r, rectificar i suprimir les dades, així com aitres drets, tal com s'explica en la informació addicional.                                                                          |                      |  |  |  |  |  |  |
|                                | Informació Addicional Pot cor    | sultar la informació addicional i detallada sobre Protecció de Dades en la següent adreça Protecció de dades                                                                       |                      |  |  |  |  |  |  |
|                                | Data i hora d'autenticació       | 27/02/2023 12:07                                                                                                    |                      |  |  |  |  |  |  |
|                                | Cognoms, Nom                     | REALES RODRIGUEZ, GISELA                                                                                                    |                      |  |  |  |  |  |  |
|                                | NIF/CIF                          | 47819272H                                                                                                    |                      |  |  |  |  |  |  |
|                                | Proveïdor d'identitat            | ldCat - Generalitat de Catalunya                                                                                                    |                      |  |  |  |  |  |  |
|                                | Sistema d'identitat              | Claus concertades                                                                                                    |                      |  |  |  |  |  |  |
|                                | Nivell de seguretat              | Mitjà                                                                                                    |                      |  |  |  |  |  |  |
|                                | IP                               | 178.156.29.186                                                                                                    |                      |  |  |  |  |  |  |
|                                | ld. sessió                       | 00000z30xey7cgqm5vv64xn4ilyvgyudtph04o7gm12g43ip2v                                                                                                    |                      |  |  |  |  |  |  |
|                                |                                  |                                                                                                    |                      |  |  |  |  |  |  |
| 2                              | Declaro que és cert el con       | tingut d'aquest document i confirmo la meva voluntat de signar-ho                                                                                                    |                      |  |  |  |  |  |  |
| https://campins.eadministracio | o.cat/?x=qvi7qV5QxwbQ998C-HeDvq# |                                                                                                    | Cap notificació nova |  |  |  |  |  |  |

ANNEX. En cas de no tenir certificat digital. Entreu a: <u>https://idcatmobil.cat/</u> i amb el DNI i la targeta sanitària en 15 segons obtindreu el vostre certificat.

El funcionament d'aquest certificat és molt senzill i no requereix instal·lació en cap dispositiu. Només fa servir el vostre DNI i número de telèfon mòbil, on cada vegada que us identifiqueu us enviaran per SMS un codi per poder accedir-hi.